**NSS Health Facilities Scotland** 

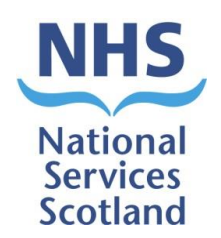

## **Scottish Health Facilities Note 01-04**

## National Average Cleaning Time (NACT) User Guide

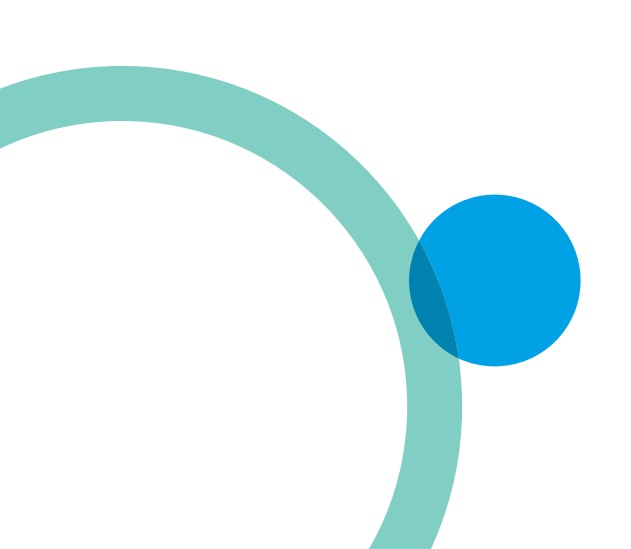

April 2021

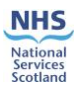

## Contents

| Int | roduction                   | 1  |
|-----|-----------------------------|----|
| 1.  | Logging in                  | 2  |
| 2.  | Setting up an area          | 3  |
| 3.  | Room Elements Configuration | 5  |
| 4.  | Ad hoc Elements             | 10 |
| 5.  | Cleaning Time Report        | 13 |
| 6.  | Calculations                | 14 |
| Ар  | pendix 1: Calculation       | 15 |

#### Disclaimer

The contents of this document are provided by way of general guidance only at the time of its publication. Any party making any use thereof or placing any reliance thereon shall do so only upon exercise of that party's own judgement as to the adequacy of the contents in the particular circumstances of its use and application. No warranty is given as to the accuracy, relevance or completeness of the contents of this document and Health Facilities Scotland, a part of NHS National Services Scotland, shall have no responsibility for any errors in or omissions there from, or any use made of, or reliance placed upon, any of the contents of this document.

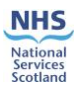

## Introduction

The National Average Cleaning Time (NACT) system was created as a replacement for the Lothian Tool. Both systems aimed to provide domestic services with information on required cleaning times and resources based on the size of an area and the items that were within the given area. The NACT system has been built on the same IT platform as the Facilities Monitoring Tool (FMT) and can therefore share a large proportion of information on the NHS Scotland estate pertinent to Domestic Services.

The NACT system creates a database of cleaning times based on the elements that are monitored on a frequent basis e.g. floors, toilets.

In order to obtain accurate timings for each element a 'time under motion' study was carried out within NHS Dumfries and Galloway. This took place over two days and was attended by Domestic Managers, Infection and Prevention Control, Domestics and a Domestic Supervisor. The SOP's within the NHSScotland National Cleaning Services Specification (NCSS) were used to ensure the process was consistent.

**Note:** This tool is not mandatory; however, it is available for all Boards to use.

**Note:** If you require access to the NACT tool, please contact belinda.oshea@nhs.scot as your Board will need to be 'enabled' to gain access to the report which will be discussed within this guide.

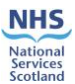

# 1. Logging in

This is done through the same process as logging onto the online FMT system.

Type in your username (this should take the format of firstname.surname) and your password. Please note that if you are a new user, with a new account, you must log onto the FMT online system for the first time, before you can use the application. This is because you need to select your own password and save it to the online system. NACT is only available to use online and not with the offline application.

| In |                        | н                                    |
|----|------------------------|--------------------------------------|
|    |                        | You are not currently logged in. Sig |
|    |                        |                                      |
|    |                        |                                      |
|    |                        |                                      |
|    |                        |                                      |
|    |                        |                                      |
|    |                        |                                      |
|    | NHS                    |                                      |
|    |                        |                                      |
|    | SCOTLAND               |                                      |
|    |                        |                                      |
|    | Username terry.example |                                      |
|    | Password •••••         |                                      |
|    | Looin                  |                                      |
|    |                        |                                      |
|    |                        |                                      |
|    |                        |                                      |
|    |                        |                                      |
|    |                        |                                      |
|    |                        |                                      |

## **SYNBIOTIX**

If you have forgotten your password or username, please contact your local board FMT system Administrator for support.

In order to have access to NACT, you need to be assigned the '**Administration**' role. This can be done by your FMT system Administrator.

Please be advised that there is no training system available for Boards to access.

NACT is closely aligned to the FMT system and there is a requirement to ensure that it is used correctly to prevent any issues arising. As with the FMT and FMS systems, a test system is used for functional testing only. This is not available as a training system as it is in constant use as a test environment for all FMT related developments and system deploys.

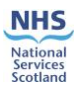

# 2. Setting up an area

In order to input the data for an area within your Board, the area has to be set up within FMT in the first instance. Once the area has been set up it will show on your dashboard screen, however, it will not be available for audit through the data capture screen, unless the permission is assigned. Adding an area, for the NACT data to be recorded, can be carried out by following the steps within the National Facilities Monitoring Framework Manual <a href="https://www.nss.nhs.scot/publications/national-facilities-monitoring-framework-manual-v-30/">https://www.nss.nhs.scot/publications/national-facilities-monitoring-framework-manual-v-30/</a> (Section 8.6).

### Area to be enabled for NACT only

All FMT data, which is currently held on the FMT system will automatically be defaulted to '*enabled*' for NACT. Any new areas, which need to be created, will need to be enabled or disabled on FMT and NACT as detailed below.

In order to input NACT data, the Ward Area has to be set up on FMT in the first instance. To enable or disable the area within NACT or FMT, this is done at the Ward level page. For this example, Borders General Hospital has been used and the below screen shows the list of Wards.

| Home | My Profi   | 2 🗸 Tools 🗸 Sign Out                                                   |       |       |                 |          | Helj               |
|------|------------|------------------------------------------------------------------------|-------|-------|-----------------|----------|--------------------|
|      |            |                                                                        |       |       | You a           | are logg | ed in as terry.exa |
| NH   | S Scotland | D Borders D Borders General Hospital D Borders General Hospital D Ward |       |       |                 |          |                    |
|      | Wards      |                                                                        |       |       |                 |          |                    |
|      |            |                                                                        |       |       | Add Ward        | i 🚺      | Excel              |
| Fil  | ters       |                                                                        |       |       | S               | earch (  | Reset 🔘            |
| N    | ame        | Active All                                                             |       |       |                 |          |                    |
|      | ID         | Name                                                                   | ctive | Areas | NACT<br>Enabled |          |                    |
| =    | 21868      | Accident & Emergency                                                   | Yes   | 48    | Yes             | 2        | Reschedule         |
| =    | 21870      | ASDU                                                                   | Yes   | 19    | Yes             | 0        | Reschedule         |
|      | 23413      | 2BECS                                                                  | Yes   | 6     | Yes             | 0        | Reschedule         |
| =    | 23067      | <u>a</u>                                                               | Yes   | 20    | Yes             | 0        | Reschedule         |
|      | 21873      | Day Horpital                                                           | Yes   | 38    | Yes             | 0        | Reschedule         |
|      | 21897      | DME14                                                                  | Yes   | 56    | Yes             | 0        | Reschedule         |
|      | 21874      | DEN                                                                    | Yes   | 37    | Yes             | 0        | Reschedule         |
|      | 21876      | Endoscopy                                                              | Yes   | 29    | Yes             | 0        | Reschedule         |
| =    | 21877      | <u>Eye Centre</u>                                                      | Yes   | 29    | Yes             | 0        | Reschedule         |
| =    | 24078      | HEDOOT                                                                 | No    | 0     | No              | 0        | Reschedule         |

The column 'Active' shows whether the area, within the Ward, is active or not on

FMT, the '**NACT Enabled**' column shows whether active or not for NACT. The  $\boxed{2}$  icon is selected to make these changes and the '*Reschedule*' button is to force the data onto the NACT platform as well as perform the 'Reschedule function' for FMT.

When you select the *icon*, the page below will load.

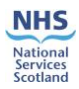

| Name         | Accident & Emergency |
|--------------|----------------------|
| Active       | No                   |
| Division     | NHS Scotland         |
| Ward Type    | B Code               |
| Telephone    |                      |
| NACT Enabled | Yes                  |
|              | Save 💾 Cancel 🔂      |

In this example you can see that Accident & Emergency is NACT Enabled, by selecting '**Yes**' from the drop down, and disabled for FMT, by selecting '**No**' from the drop down. When you have made your selection '**Save**'.

Once this has been completed, click on the '*Reschedule*' button. This will then push the information through to NACT in order to input the data for the Ward Area.

**Note**: It is important to remember that all existing areas, within FMT, are already defaulted to NACT enabled. When you add a new area, in order to input NACT data only, the '*Active*' button, related to FMT, must be changed to '**No**'.

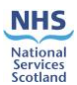

# 3. Room Elements Configuration

Used for assigning the number of elements each room has in order to calculate the total time required for the room to be cleaned based on data provided in the previous screens. When the screen loads, only your Board zones will be shown.

**Note:** For this guide NHS Borders has been used as the Board example.

To access National Average Cleaning Time (NACT) you need to go to Tools>National Average Cleaning Time>Cleaning Time Management>Room Elements Configuration. When 'Room Elements Configuration' opens you will only see your specific Board Zones.

| Home My Profile 🗸 Tools 🗸 | Sign Out                                          | Help                                               |
|---------------------------|---------------------------------------------------|----------------------------------------------------|
|                           |                                                   | You are logged in as terry.example                 |
| SCOTLAND This is t        | he Synbiotix external system 08 April 2021. There | Welcome Terry Example<br>are 8037 incomplete areas |
|                           | Zone                                              | Incomplete                                         |
|                           |                                                   | Areas                                              |
|                           | Borders General Hospital                          | 1360                                               |
|                           | Community                                         | 1520                                               |
|                           | East                                              | 4069                                               |
|                           | Mental Health                                     | 469                                                |
|                           | NACT test zone                                    | 0                                                  |
|                           | Non-Clinical                                      | 619                                                |
|                           |                                                   |                                                    |

### **SYNBIOTIX**

Click on the Zone you want to amend. For this example, Borders General Hospital has been used. Select the relevant Hospital and a new window will open listing all the Wards within the Hospital.

| Home My Profile 🗸 Tools 🗸 Sign Out                                      | Help                                                     |
|-------------------------------------------------------------------------|----------------------------------------------------------|
|                                                                         | You are logged in as terry.example.                      |
| NHS         This is the Synbiotix external system         08 April 2021 | Welcome Terry Example<br>There are 1360 incomplete areas |
| Ward                                                                    | Incomplete                                               |
|                                                                         | Areas                                                    |
| Accident & Emergency                                                    | 4/                                                       |
| ASDU                                                                    | 19                                                       |
| Day Hospital                                                            | 38                                                       |
| DPU                                                                     | 37                                                       |
| Endoscopy                                                               | 29                                                       |
| Eye Centre                                                              | 29                                                       |
| ITU                                                                     | 26                                                       |

Click on the Ward you want to input the NACT data. For this example, Accident & Emergency has been used. A list of all the Areas, within the Ward will load.

|   |                                                                                                    | Help                                |
|---|----------------------------------------------------------------------------------------------------|-------------------------------------|
|   | 00.4-mil 2004                                                                                      | You are logged in as terry.example. |
|   | SCOTLAND This is the Synbiotix external<br>system System Hospital<br>Area: Accident &<br>Emergency |                                     |
|   | Select Area:                                                                                       |                                     |
| × | DSR - 1AE002                                                                                       |                                     |
| × | Resusitation Room - 1AE004                                                                         |                                     |
| × | Corridor - 1AE005                                                                                  |                                     |
| × | Triage Nurse - 1AE006                                                                              |                                     |
| × | Charge nurse office - 1AE007                                                                       |                                     |
| × | Preparation Room - 1AE009                                                                          |                                     |
| × | Store - 1AE010                                                                                     |                                     |

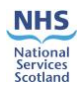

Click on area you want to use. Notice the red cross next to the area. This will be explained further on in this guidance. For this example, DSR has been used. A new screen will open showing a list of Elements.

| Home My Profile 🛩 Tools 🛩 Sign Out |          |           |                                       |
|------------------------------------|----------|-----------|---------------------------------------|
|                                    |          |           | You are logged in as terry.example.   |
| SCOTLAND                           |          |           | This is the Synbiotix external system |
| Area m <sup>2</sup> 8.70           |          |           |                                       |
| Element                            | Quantity | Frequency | Frequency Multiplier                  |
| FLOORS                             |          |           |                                       |
| TOILET / WASH HAND BASIN / SINK    |          |           |                                       |
| FURNITURE / FITTINGS               |          |           |                                       |
| LOW LEVEL                          |          |           |                                       |
| HIGH LEVEL                         |          |           |                                       |
| TELEPHONES                         |          |           |                                       |
| PAINTWORK                          |          |           |                                       |
| GLASSWORK                          |          |           |                                       |
| CURTAINS/SCREENS                   |          |           |                                       |
| SOAP/HANDTOWELS                    |          |           |                                       |
| REFUSE                             |          |           |                                       |
| CLEANING EQUIPMENT                 |          |           |                                       |
| APPLIANCES/FIXTURES / FITTINGS     |          |           |                                       |
| Back to Area List                  |          |           | Save Save                             |

#### **SYNBIOTIX**

It is important to note that where you see Area M2, there must be a measurement in the box. These measurements have been carried over from the FMT System. If there is no measurement in the box, one will need to be obtained and inputted before you can continue with this tool.

| Home    | My Profile 🗸 | Tools 🕚 |
|---------|--------------|---------|
|         |              |         |
| NH      | S            |         |
|         |              |         |
| SCOTLA  | ND           |         |
|         |              |         |
| Area m² | 8.70         |         |

Each element category has a drop down menu which you can expand if required. Click on floors and the items will expand underneath. You can also minimise the list by clicking on the element category again. The Quantity is always defaulted to 0, so if there is no element within the area there is no requirement for any data to be inputted. For this example, 'Floors' has been used. Click on floors.

A new screen will open up with a list of elements.

| Home My Profile 🛩 Tools 🛩 Sign Out |          |           | Help                                  |
|------------------------------------|----------|-----------|---------------------------------------|
|                                    |          |           | You are logged in as terry.example.   |
| NHS                                |          |           | This is the Synbiotix external system |
| Area m <sup>2</sup> 8.70           |          |           |                                       |
| Element                            | Quantity | Frequency | Frequency Multiplier                  |
| FLOORS                             |          |           |                                       |
| TOILET / WASH HAND BASIN / SINK    |          |           |                                       |
| FURNITURE / FITTINGS               |          |           |                                       |
| LOW LEVEL                          |          |           |                                       |
| HIGH LEVEL                         |          |           |                                       |
| TELEPHONES                         |          |           |                                       |
| PAINTWORK                          |          |           |                                       |
| GLASSWORK                          |          |           |                                       |
| CURTAINS/SCREENS                   |          |           |                                       |
| SOAP/HANDTOWELS                    |          |           |                                       |
| REFUSE                             |          |           |                                       |
| CLEANING EQUIPMENT                 |          |           |                                       |
| APPLIANCES/FIXTURES / FITTINGS     |          |           |                                       |
| Back to Area List                  |          |           | 🔚 Save                                |
| SYNBIOTIX                          |          |           |                                       |

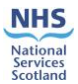

**Quantity** – is how many of these elements are within the specific area.

**Frequency** – is how often you carry out the cleaning task daily, weekly, monthly, quarterly or yearly

**Frequency Multiplier** – is how often you carry out the task during a daily, weekly, monthly, quarterly or yearly period

Using Dry mop as an example:

Quantity: 1

Frequency: weekly

Frequency multiplier: 2

The Floor element calculations are slightly different as there will only ever be one floor within an area, however, tasks might change within this area.

Looking at the Quantity, Frequency and Frequency Multiplier: there is one floor in the area and it will be dry mopped on a daily basis, however, dry mopping will take place twice within the daily frequency. i.e. dry mopping twice a day within that area.

A suction clean will also be carried out as follows:

Quantity: 1

Frequency: weekly

Frequency multiplier: 5

A suction clean will take place on the floor in that area on a weekly basis carried out five times within that week.

The screen will now show the task detail within the drop down of the element 'Floors'.

| Home My Profile 🗸 Tools 🗸 Sign Out Help |          |           |                                    |  |  |
|-----------------------------------------|----------|-----------|------------------------------------|--|--|
|                                         |          |           | You are logged in as terry.exam    |  |  |
| SCOTLAND                                |          |           | This is the Synbiotix external sys |  |  |
| Area m <sup>2</sup> 8.70                |          |           |                                    |  |  |
| Element                                 | Quantity | Frequency | Frequency Multiplier               |  |  |
| FLOORS                                  |          |           |                                    |  |  |
| Dry mop - 1m2                           | - 1 +    | Weekly 🗸  | - 2 +                              |  |  |
| Dryer - 1m2                             | - 0 +    | Daily V   | - 1 +                              |  |  |
| Scrubber - 1m2                          | - 0 +    | Daily 🗸   | - 1 +                              |  |  |
| Scrubber dryer - 1m2                    | - 0 +    | Daily ~   | - 1 +                              |  |  |
| Suction Clean - 1m2                     | - 1 +    | Weekly 🗸  | - 5 +                              |  |  |
| Wet mop - 1m2                           | - 0 +    | Daily V   | - 1 +                              |  |  |

Save this by clicking on the 'save' button to the bottom right of the screen.

**Note:** These frequencies are for example only.

The detail for the calculations can be found in <u>Section 6</u> of this document.

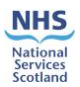

Looking at hard elements, these are your furniture/fittings; toilet/wash hand basin/sink etc., the quantity will be how many of each of these items there are in a specific ward area.

For this example, Furniture/Fittings have been populated.

By clicking on Furniture/Fittings the list will expand to show all the items which could be found within a ward area. If the item is not within the ward area, the Quantity remains at '0'.

| Home My Profile 🗸 Tools 🗸 Sign Out |          |           | Help                                  |
|------------------------------------|----------|-----------|---------------------------------------|
|                                    |          |           | You are logged in as terry.example.   |
| SCOTLAND                           |          |           | This is the Synbiotix external system |
| Area m <sup>2</sup>                |          |           |                                       |
| Element                            | Quantity | Frequency | Frequency Multiplier                  |
| FLOORS                             |          |           |                                       |
| TOILET / WASH HAND BASIN / SINK    |          |           |                                       |
| FURNITURE / FITTINGS               |          | -         |                                       |
| Aid handle - Full                  | - 0 +    | Daily 🗸   | - 1 +                                 |
| Bed - Frames                       | - 0 +    | Daily 🗸   | - 1 +                                 |
| Bed - Mattress                     | - 0 +    | Daily 🗸   | - 1 +                                 |
| Bed locker - Internal              | - 0 +    | Daily 🗸   | - 1 +                                 |
| Bed locker - External              | - 0 +    | Daily 🗸   | - 1 +                                 |
| Bumper rails - 100cm x 20cm        | - 0 +    | Daily 🗸   | - 1 +                                 |
| Chair - Full                       | - 0 +    | Daily 🗸   | - 1 +                                 |
| Clock - Full                       | - 0 +    | Daily 🗸   | - 1 +                                 |
| Cupboard - double kitchen          | - 0 +    | Daily 🗸   | - 1 +                                 |

For this example, the following have been populated:

| ltem                | Quantity | Frequency | Frequency Multiplier |
|---------------------|----------|-----------|----------------------|
| Chair (Full)        | 4        | Daily     | 1                    |
| Plug socket (full)  | 6        | Daily     | 1                    |
| Bed - Frame         | 4        | Daily     | 2                    |
| Bed - Mattress      | 4        | Daily     | 2                    |
| Light switch - Full | 2        | Daily     | 1                    |

| Element                                   | Quantity | Frequency | Frequency Multiplier |
|-------------------------------------------|----------|-----------|----------------------|
| FLOORS                                    |          |           |                      |
| TOILET / WASH HAND BASIN / SINK           |          |           |                      |
| FURNITURE / FITTINGS                      |          |           |                      |
| Aid handle - Full                         | - 0 +    | Daily 👻   | - 1 +                |
| Bed - Frames                              | - 4 +    | Daily 🗸   | - 2 +                |
| Bed - Mattress                            | - 4 +    | Daily 👻   | - 2 +                |
| Bed locker - Internal                     | - 0 +    | Daily 🗸   | - 1 +                |
| Bed locker - External                     | - 0 +    | Daily 🗸   | - 1 +                |
| Bumper rails - 100cm x 20cm               | - 0 +    | Daily 🗸   | - 1 +                |
| Chair - Full                              | - 4 +    | Daily 🗸   | - 1 +                |
| Clock - Full                              | - 0 +    | Daily ~   | - 1 +                |
| Cupboard - double kitchen                 | - 0 +    | Daily 🗸   | - 1 +                |
| Extendable light - Full                   | - 0 +    | Daily 🗸   | - 1 +                |
| Fire extinguisher - Full                  | - 0 +    | Daily 🗸   | - 1 +                |
| Fixed light - Full                        | - 0 +    | Daily 🗸   | - 1 +                |
| Light switch - Full                       | - 2 +    | Daily 🗸   | - 1 +                |
| Over bed trolley - Full                   | - 0 +    | Daily V   | - 1 +                |
| Overhead light - Full                     | - 0 +    | Daily 🗸   | - 1 +                |
| Patient entertainment system - Full       | - 0 +    | Daily 🗸   | - 1 +                |
| Picture frame - 62x45                     | - 0 +    | Daily 🗸   | - 1 +                |
| Plug socket - Full                        | - 6 +    | Daily V   | - 1 +                |
| Radiator - Outside                        | - 0 +    | Daily 🗸   | - 1 +                |
| Shelving (1m) - Underside and partial top | - 0 +    | Daily V   | - 1 +                |
| TV - Full                                 | - 0 +    | Daily ~   | - 1 +                |
| Wardrobe - External                       | - 0 +    | Daily 🗸   | - 1 +                |
| Wardrobe - Internal                       | - 0 +    | Daily V   | - 1 +                |
| Wardrobe - Full                           | - 0 +    | Daily 🗸   | - 1 +                |

Once you have completed all the items you can save as previously.

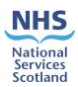

#### **Note:** These frequencies are for example only.

All the elements and their drop down items are collated the same way, go through all the elements until you have completed them and then save as before.

When you have completed this, click on '*Back to Area List*' at the bottom left of the page.

You will notice that the  $\times$  have changed to a  $\checkmark$ . These areas have now been completed.

Repeat the process until all relevant areas have been completed.

| ne My Profile 🛩 Tools 🛩 Sign Out |                                                                                                    |
|----------------------------------|----------------------------------------------------------------------------------------------------|
|                                  |                                                                                                    |
| NHS                              | 08 April 202<br>This is the Synbiotix external<br>system Site: Borders Gener<br>Hospit<br>Area: Accident<br>Emergenc |
| Select Ar                        | ea:                                                                                                    |
| *                                | Entrance - 1AE001                                                                                                    |
| v                                | DSR - 1AE002                                                                                                    |
| ×                                | Resusitation Room - 1AE004                                                                                           |
| ×                                | Corridor - 1AE005                                                                                                    |
| ×                                | Triage Nurse - 1AE006                                                                                                |
| ×                                | Charge nurse office - 1AE007                                                                                         |
|                                  |                                                                                                    |

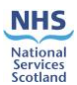

## 4. Ad hoc Elements

The 'Administration' function should be able to add any ad hoc Elements at both Health board and Hospital level using the '*Adhoc Cleaning Elements*' link from the menu as shown below.

| Facilities Monitoring Tool       >         National Average Cleaning Time       >         Cleaning Time Management       > |       |
|----------------------------------------------------------------------------------------------------|-------|
| National Average Cleaning Time > Cleaning Time Management > Room Elements Configura                                        |       |
|                                                                                                    | 'n    |
| Cleaning Time Report Adhoc Cleaning Elements                                                                               | exter |

Once you click on 'Adhoc Cleaning Elements' the following screen will load.

| Home My Profile 🗸 🔿  | Tools 🗸 | Sign Out |                 |  |  |  |  |  |  |  |  |     |          |          | н       | lelp     |
|----------------------|---------|----------|-----------------|--|--|--|--|--|--|--|--|-----|----------|----------|---------|----------|
|                      |         |          |                 |  |  |  |  |  |  |  |  | You | are logg | ed in as | terry.e | example. |
| Local Cleaning Times |         |          |                 |  |  |  |  |  |  |  |  |     |          |          |         |          |
| Filter:              |         |          |                 |  |  |  |  |  |  |  |  |     |          |          |         |          |
| Healthboard          |         | Hospital | 🔍 Apply 🗙 Reset |  |  |  |  |  |  |  |  |     |          |          |         |          |
|                      |         |          |                 |  |  |  |  |  |  |  |  |     |          |          | Add It  | Item     |

### **SYNBIOTIX**

Click on the '*Add Item*' button on the bottom right corner, and the screen below will load. This is where the adhoc information is inputted.

| Home My Profile 🛩 Tools 🛩 Sig                                                                                                    | in Out      |             |  | Help                                |
|----------------------------------------------------------------------------------------------------|-------------|-------------|--|-------------------------------------|
|                                                                                                    |             |             |  | You are logged in as terry.example. |
| Local Cleaning Times                                                                                                    |             |             |  |                                     |
| Filter:                                                                                                    |             |             |  |                                     |
| Healthboard                                                                                                    | Hospital    | Apply Keset |  |                                     |
| Healthboard Bordes<br>Hospital Bordes General Hospital<br>Element Category FURBATURE / FITTINGS<br>Element plastic plant<br>Task (Fut<br>Minutes To Clean<br>Seconds To Clean<br>Insert Cancel | v<br>v<br>v |             |  |                                     |
|                                                                                                    |             |             |  |                                     |

#### **SYNBIOTIX**

In order to add the information, a timing measurement will have to take place on the element you wish to add. Three timings to be carried out and an average calculated.

For this example, I am going to add a '*plastic plant*' within Borders General Hospital. Three timings have taken place and an average of 1 minute and 20 seconds has been calculated for a full clean to take place on the '*plastic plant*'. The information is entered as shown below.

| Home My Profile 🗸 Tools 🖌 Sign Out                                                                                                    | Нер                                 |
|----------------------------------------------------------------------------------------------------|-------------------------------------|
|                                                                                                    | You are logged in as terry-example. |
| Local Cleaning Times                                                                                                    |                                     |
| Filter:                                                                                                    |                                     |
| Healthboard Hospital                                                                                                    | Apply X Reset                       |
| Healthbard Borden v<br>Hospital Borden General Hospital v<br>Element Critegory (FURNTURE / FITTIGS v<br>Element Trisser) (FURNTURE / FITTIGS v<br>Minutes To Clean 1:00<br>Seconds To Clean 1:00<br>Insert Cancel |                                     |
|                                                                                                    |                                     |

When you are content with the inputted information, click on 'Insert' at the bottom left.

The ad hoc element has now been recorded and another element can be added, if required. This takes you back to the previous screen.

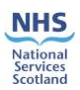

| Home My Profile 🗸   | Tools 🗸 | Sign Out |             |  |  |  |  |     |             |            | Help     |      |
|---------------------|---------|----------|-------------|--|--|--|--|-----|-------------|------------|----------|------|
|                     |         |          |             |  |  |  |  | You | ı are logge | d in as te | rry.exa  | nple |
| Local Cleaning Time |         |          |             |  |  |  |  |     |             |            |          |      |
| Filter:             |         |          |             |  |  |  |  |     |             |            |          |      |
| Healthboard         |         | Hospital | Apply Keset |  |  |  |  |     |             |            |          |      |
|                     |         |          |             |  |  |  |  |     |             |            | Add Itom | _    |

### 

You can continue with inputting the relevant data, following **Tools>National Average Cleaning Time>Cleaning Time Management>Room Elements Configuration**.

| Home My Profile 💙   |             | Sign Out            |                    |            |                             | Help                                |
|---------------------|-------------|---------------------|--------------------|------------|-----------------------------|-------------------------------------|
|                     |             |                     | >                  |            |                             | You are logged in as terry.example. |
| Local Cleaning Time | National Av | erage Cleaning Time | > Cleaning Time Ma | nagement 🔉 | Room Elements Configuration |                                     |
| Filter:             |             |                     | Cleaning Time Rep  |            |                             |                                     |
| Healthboard         |             | Hospital            |                    | Apply      | X Reset                     |                                     |
|                     |             |                     |                    |            |                             | Add Item                            |

### **SYNBIOTIX**

The page with your Board Level Zones will re-load. Click on the relevant Zone, then choose the hospital where you added the ad hoc element, in this example, Borders General Hospital was used.

| Home My Profile 🗸 Tools 🗸 Sign Out                                             |                                                      |
|--------------------------------------------------------------------------------|------------------------------------------------------|
|                                                                                | You are logged in as terry.example.                  |
| NHS         This is the Synbiotix external system         08 April 2021. There | Welcome Terry Example<br>e are 8036 incomplete areas |
| Zone                                                                           | Incomplete                                           |
|                                                                                | Areas                                                |
| Borders General Hospital                                                       | 1359                                                 |
| Community                                                                      | 1520                                                 |
| East                                                                           | 4069                                                 |
| Mental Health                                                                  | 469                                                  |
| NACT test zone                                                                 | 0                                                    |
| Non-Clinical                                                                   | 619                                                  |

### 

Once you choose the Hospital, you'll be back at the Ward Level page, as shown in the example below.

|                                                                                   | Help                                               |
|-----------------------------------------------------------------------------------|----------------------------------------------------|
|                                                                                   | You are logged in as terry.example.                |
| NHS         This is the Synbiotix external system         08 April 2021. There is | Welcome Terry Example<br>are 1359 incomplete areas |
| Ward                                                                              | Incomplete                                         |
|                                                                                   | Areas                                              |
| Accident & Emergency                                                              | 46                                                 |
| ASDU                                                                              | 19                                                 |
| Day Hospital                                                                      | 38                                                 |
| DPU                                                                               | 37                                                 |
| Endoscopy                                                                         | 29                                                 |
| Eye Centre                                                                        | 29                                                 |
| ITU                                                                               | 26                                                 |
| Laboratory                                                                        | 46                                                 |
| Labour Suite & SCBU                                                               | 45                                                 |
| MacMillan                                                                         | 35                                                 |
| Mortuary                                                                          | 9                                                  |

In this instance, I'll use the Day Hospital as an example. Click on Day Hospital and the Area list will load.

| SCOTLAND     | This is the Synbiotix external system | 08 April 2021<br>Site: Borders General<br>Hospital<br>Area: Day Hospital |  |  |  |  |  |  |  |
|--------------|---------------------------------------|--------------------------------------------------------------------------|--|--|--|--|--|--|--|
| Select Area: |                                       |                                                                          |  |  |  |  |  |  |  |
| ×            | Entrance - 1DH001                     |                                                                          |  |  |  |  |  |  |  |
| ×            | Store Room - 1DH002                   |                                                                          |  |  |  |  |  |  |  |
| ×            | DME Register - 1DH003                 |                                                                          |  |  |  |  |  |  |  |
| ×            | Corridor - 1DH004                     |                                                                          |  |  |  |  |  |  |  |
| ×            | Day hospital lounge - 1DH005          |                                                                          |  |  |  |  |  |  |  |
| ×            | Nurses Station - 1DH006               |                                                                          |  |  |  |  |  |  |  |

H You are logged in as terry.e

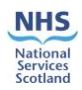

Select the area where the ad hoc element is required, for this example I want to add a 'plastic plant' into Entrance, under Furniture/Fittings.

| Home Administration 🔻 My Profile 🔫 Tools 🔍 Sign Out |          |           | Help                                     |
|-----------------------------------------------------|----------|-----------|------------------------------------------|
|                                                     |          |           | You are logged in as belinda.o'shea.     |
| NHS<br>SCOTLAND                                     |          |           | This is the NHS Scotland training system |
| Area m <sup>2</sup> 9.06                            |          |           |                                          |
| Element                                             | Quantity | Frequency | Frequency Multiplier                     |
| FLOORS                                              |          |           |                                          |
| TOILET / WASH HAND BASIN / SINK                     |          |           |                                          |
| FURNITURE / FITTINGS                                |          |           |                                          |
| LOW LEVEL                                           |          |           |                                          |
| HIGH LEVEL                                          |          |           |                                          |
| TELEPHONES                                          |          |           |                                          |
| PAINTWORK                                           |          |           |                                          |
| GLASSWORK                                           |          |           |                                          |
| CURTAINS/SCREENS                                    |          |           |                                          |
| SOAP/HANDTOWELS                                     |          |           |                                          |
| REFUSE                                              |          |           |                                          |
| CLEANING EQUIPMENT                                  |          |           |                                          |
| APPLIANCES/FIXTURES / FITTINGS                      |          |           |                                          |
| Back to Area List                                   |          |           | 📄 Save                                   |

Click on the 'Furniture/Fittings' link and the element list will open, this time showing the addition of the ad hoc element, 'plastic plant', in red at the bottom of the list.

| FURNITURE / FITTINGS                      |       |         |       |  |  |
|-------------------------------------------|-------|---------|-------|--|--|
| Aid handle - Full                         | - 0 + | Daily V | - 1 + |  |  |
| Bed - Frames                              | - 0 + | Daily V | - 1 + |  |  |
| Bed - Mattress                            | - 0 + | Daily V | - 1 + |  |  |
| Bed locker - Internal                     | - 0 + | Daily 🗸 | - 1 + |  |  |
| Bed locker - External                     | - 0 + | Daily 🗸 | - 1 + |  |  |
| Bumper rails - 100cm x 20cm               | - 0 + | Daily 🗸 | - 1 + |  |  |
| Chair - Full                              | - 0 + | Daily 🗸 | - 1 + |  |  |
| Clock - Full                              | - 0 + | Daily V | - 1 + |  |  |
| Cupboard - double kitchen                 | - 0 + | Daily V | - 1 + |  |  |
| Extendable light - Full                   | - 0 + | Daily V | - 1 + |  |  |
| Fire extinguisher - Full                  | - 0 + | Daily V | - 1 + |  |  |
| Fixed light - Full                        | - 0 + | Daily V | - 1 + |  |  |
| Light switch - Full                       | - 0 + | Daily 🗸 | - 1 + |  |  |
| Over bed trolley - Full                   | - 0 + | Daily 🗸 | - 1 + |  |  |
| Overhead light - Full                     | - 0 + | Daily 🗸 | - 1 + |  |  |
| Patient entertainment system - Full       | - 0 + | Daily 🗸 | - 1 + |  |  |
| Picture frame - 62x45                     | - 0 + | Daily V | - 1 + |  |  |
| Plug socket - Full                        | - 0 + | Daily V | - 1 + |  |  |
| Radiator - Outside                        | - 0 + | Daily V | - 1 + |  |  |
| Shelving (1m) - Underside and partial top | - 0 + | Daily V | - 1 + |  |  |
| TV - Full                                 | - 0 + | Daily V | - 1 + |  |  |
| Wardrobe - External                       | - 0 + | Daily V | - 1 + |  |  |
| Wardrobe - Internal                       | - 0 + | Daily 🗸 | - 1 + |  |  |
| Wardrobe - Full                           | - 0 + | Daily 🗸 | - 1 + |  |  |
| (ADHOC) plastic plant - Full              | - 0 + | Daily 🗸 | - 1 + |  |  |

You can continue with inputting the data as explained in <u>Section 3</u>.

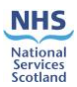

# 5. Cleaning Time Report

In order to access the Cleaning Time Report, go to **Tools>National Average Cleaning Time>Cleaning Time Report** as shown in the screen shot below.

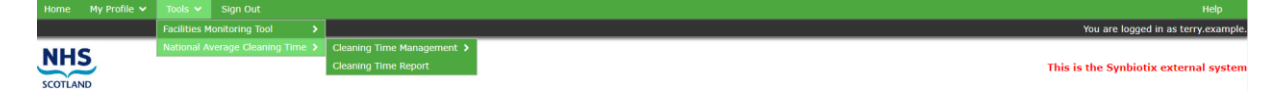

When you click on 'Cleaning Time Report' you can use the drop down filters to generate the required report, specific to a Hospital. For this example, Borders General Hospital has been used. Select '*Go*'.

| Home    | My Profile 🗸 | Tools 🗸 | Sign Out                                                                                          | Help                           |     |
|---------|--------------|---------|---------------------------------------------------------------------------------------------------|--------------------------------|-----|
|         |              |         |                                                                                                   | You are logged in as terry.exa | mpk |
| Filters |              |         |                                                                                                   | Go 🕥 Reset 🕻                   | )   |
| Health  | Borders      |         | Zones Borders General Hot      Hospitals All Items checked      Frequencies All     Include ADHOC |                                |     |

The report will generate as shown below.

| Home My Profile 🗸 Tools 🛩 Sign Out              |                                                     |                                         |                                          | Help                            |
|-------------------------------------------------|-----------------------------------------------------|-----------------------------------------|------------------------------------------|---------------------------------|
|                                                 |                                                     |                                         |                                          | You are logged in as terry.exar |
| ilters                                          |                                                     |                                         |                                          | Go 🕥 Reset 💭                    |
| Healthboards Borders  v Zones Borders General H | Hos V Hospitals All items checked V Frequencies All | ✓ Include ADHOC □                       |                                          |                                 |
|                                                 |                                                     |                                         |                                          |                                 |
|                                                 | Standard -                                          | Cleaning Time Report                    |                                          |                                 |
| Room Details                                    | Area                                                | Time to Clean<br>HH:MM:SS (Daily Tasks) | Time to Clean<br>HH:MM:SS (Weekly Tasks) |                                 |
|                                                 | HOSPITAL: BO                                        | orders General Hospital                 |                                          |                                 |
| WARD: Accident & Emergen                        | cy                                                  |                                         |                                          |                                 |
| DSR 1AE002                                      | 8.70 m²                                             | 02:15:32                                | 15:57:44                                 |                                 |
| Sub Total                                       | 8.70 m <sup>2</sup>                                 | 02:15:32                                | 15:57:44                                 |                                 |
| D7                                              |                                                     |                                         |                                          |                                 |
| Entrance 1AE001                                 | 55.80 m²                                            | 00:22:15                                | 02:36:19                                 |                                 |
| Sub Total                                       | 55.80 m²                                            | 00:22:15                                | 02:36:19                                 |                                 |
| Ward Total                                      | 64.50 m²                                            | 02:37:47                                | 18:34:03                                 |                                 |
| WARD: BECS                                      |                                                     |                                         |                                          |                                 |
| D3                                              |                                                     |                                         |                                          |                                 |
| BECS Reception 1AE042                           | 8.90 m²                                             | 00:06:19                                | 00:48:02                                 |                                 |
| Sub Total                                       | 8.90 m²                                             | 00:06:19                                | 00:48:02                                 |                                 |
| Ward Total                                      | 8.90 m²                                             | 00:06:19                                | 00:48:02                                 |                                 |
|                                                 |                                                     |                                         |                                          |                                 |
|                                                 |                                                     |                                         |                                          |                                 |

#### **SYNBIOTIX**

By selecting '*Include ADHOC*', the report will include the data which was added for the 'plastic plant' in red.

| Home    | My Profile 🗸    | Tools 🗸 | Sign Out                           |                       |                                         |                                               |                                          |                                                | Help                               |
|---------|-----------------|---------|------------------------------------|-----------------------|-----------------------------------------|-----------------------------------------------|------------------------------------------|------------------------------------------------|------------------------------------|
|         |                 |         |                                    |                       |                                         |                                               |                                          |                                                | You are logged in as terry.example |
| Filters |                 |         |                                    |                       |                                         |                                               |                                          |                                                | Go 🕥 Reset 💭                       |
| Healt   | hboards Borders |         | Zones Borders General Hos •        | Hospitals All items c | recked • Frequencies All                | ▼ Include ADHOC                               |                                          |                                                |                                    |
|         |                 |         |                                    |                       | Standard and                            | ADHOC - Cleaning Time R                       | teport                                   |                                                |                                    |
|         |                 |         | Room Details                       | Area                  | Time to Clean<br>HH:MM:SS (Daily Tasks) | Time to Clean<br>HH:MM:SS (Adhoc Daily Tasks) | Time to Clean<br>HH:MM:SS (Weekly Tasks) | Time to Clean<br>HH:MM:SS (Adhoc Weekly Tasks) |                                    |
|         |                 |         | HOSPITAL: Borders General Hospital |                       |                                         |                                               |                                          |                                                |                                    |
|         |                 |         | WARD: Accident & Emergency<br>A12  |                       |                                         |                                               |                                          |                                                |                                    |
|         |                 |         | DSR 1AE002                         | 8.70 m <sup>2</sup>   | 02:15:32                                | 00:00:00                                      | 15:57:44                                 | 00:00:37                                       |                                    |
|         |                 |         | Sub Total                          | 8.70 m*               | 02:15:32                                | 00100100                                      | 15:57:44                                 | 00100137                                       |                                    |
|         |                 |         | Entrance 1AE001                    | 55.80 m²              | 00:22:15                                | 00:00:00                                      | 02:36:19                                 | 00:00:00                                       |                                    |
|         |                 |         | Sub Total                          | 55.80 m²              | 00:22:15                                | 00:00:00                                      | 02:36:19                                 | 00:00:00                                       |                                    |
|         |                 |         | Ward Total                         | 64 E0 m2              | 03:27:47                                | 00:00:00                                      | 18-24-02                                 | 00-00-27                                       |                                    |
|         |                 |         | ward rotal                         | 04.30 III-            | 02.37.47                                | 00.00.00                                      | 10.54.05                                 | 00.00.37                                       |                                    |
|         |                 |         | WARD: BECS                         |                       |                                         |                                               |                                          |                                                |                                    |
|         |                 |         | D3<br>BECS Reception 14E042        | 8.90 m7               | 00:05:19                                | 00:00:00                                      | 00:48:02                                 | 00:00:00                                       |                                    |
|         |                 |         | Sub Total                          | 8.90 m <sup>2</sup>   | 00:05:19                                | 00:00:00                                      | 00:48:02                                 | 00:00:00                                       |                                    |
|         |                 |         |                                    |                       |                                         |                                               |                                          |                                                |                                    |
|         |                 |         | Ward Total                         | 8.90 m <sup>2</sup>   | 00:06:19                                | 00:00:00                                      | 00:48:02                                 | 00:00:00                                       |                                    |
|         |                 |         | Total                              | 73.40 m²              | 02:44:06                                | 00:00:00                                      | 19:22:06                                 | 00:00:37                                       |                                    |

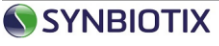

Version 3.0: April 2021

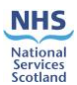

# 6. Calculations

The calculation used is described below:

The main parameters used are the Frequency, Quantity, Frequency Multiplier and the National Average Time of each task that has already been configured into the system.

In order to calculate the cleaning time required for each task the system multiplies the Quantity with the Frequency Multiplier and the Average Time.

The report is split into two columns, the Daily and Weekly cleaning times.

In the Daily column the system will sum all the cleaning times for the daily tasks from the calculation above for each room.

In the Weekly column the system will include the sum of all cleaning times for all tasks.

Please see <u>Appendix 1</u> for the calculation detail.

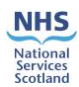

# **Appendix 1: Calculation**

| Multiply the calculated times sum for Daily Tasks  |                                            |
|----------------------------------------------------|--------------------------------------------|
| by 7, added to the calculated times sum for        |                                            |
| Weekly Tasks, added to the calculated times sum    | (Daily Tasks * 7) + (Weekly Tasks) +       |
| divided by 4.3 for Monthly Tasks, added to the     | (Monthly Tasks / 4.3) + (Quarterly Tasks / |
| calculated times sum divided by 12.9 for Quarterly | 12.9) + (Yearly Tasks / 52)                |
| Tasks and finally added to the calculated times    |                                            |
| sum divided by 52 for Yearly Tasks.                |                                            |
|                                                    |                                            |